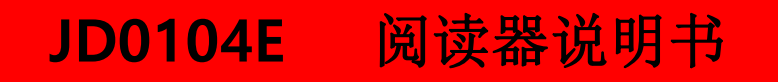

# 说明书

佳电

北京视佳伟业科技有限公司

文档修改历史

| 版本   | 描述 | 日期      |
|------|----|---------|
| V2.0 | 创建 | 2023.03 |
|      |    |         |
|      |    |         |
|      |    |         |

# 版权说明

### 版权 ©

- ◆ 北京视佳伟业科技有限公司是依法行使本著作权的合法权利人。
- ◆ 未经北京视佳伟业科技有限公司署名许可,任何其他个人或组织,均不得以任
- ◆ 何形式将本刊物节选、转载、复制、翻译、编辑、发布或将其储存到检索系统使用于其他场合。
- ◆ 感谢使用北京视佳伟业科技有限公司提供的阅读器产品,本产品是一款 RFID 数据 采集设备,订购产品前,请向本公司详细了解产品性能是否符合您的使用要求。部分 产品并不完全具备本手册中所描述的功能,客户可根据需要,增加产品的功能,具体 情况与本公司的技术人员或业务人员联系。
- ◆本手册提供的资料力求准确和可靠,所有操作需严格按照文中的要求进行,本公司对侵权使用或违规使用本手册而造成的后果不承担法律责任。
- ◆ 本公司有权根据技术发展的需要对手册内容内容进行修改更新。
- ◆ 本手册内容, 如有修改, 恕不另行通知。

录

# 目

| —、   | 产                                                             | 品概述                                                                                                    | 2                                                |
|------|---------------------------------------------------------------|----------------------------------------------------------------------------------------------------|--------------------------------------------------|
|      | 1.                                                            | 产品简介                                                                                                    | 2                                                |
|      |                                                               | (1) 产品特性                                                                                                    | 2                                                |
|      |                                                               | (2) 技术规格                                                                                                    | 3                                                |
|      |                                                               | (3) 外形尺寸                                                                                                    | 3                                                |
| 二、   | 装                                                             | 置使用说明                                                                                                    | 5                                                |
|      | 1.                                                            | 系统连接示意图                                                                                                    | 5                                                |
|      | 2.                                                            | 电源安装                                                                                                    | 6                                                |
|      | 3.                                                            | 天线连接                                                                                                    | 7                                                |
|      | 4.                                                            | 通讯线连接                                                                                                    | 9                                                |
|      |                                                               |                                                                                                    |                                                  |
| Ξ、   | 软                                                             | 件操作1                                                                                                    | 0                                                |
| 三、   | 牧<br>1.                                                       | <b>件操作1</b><br>启动设备1                                                                                                    | <b>0</b>                                         |
| 三、   | 软<br>1.<br>2.                                                 | <b>件操作1</b><br>启动设备                                                                                                    | <b>0</b><br>10                                   |
| Ξ、   | 牧<br>1.<br>2.<br>3.                                           | <b>件操作1</b><br>启动设备                                                                                                    | 0<br>10<br>11                                    |
| 三、   | 牧:<br>1.<br>2.<br>3.<br>4.                                    | 件操作                                                                                                    | 0<br>10<br>11<br>12                              |
| 三、   | 软·<br>1.<br>2.<br>3.<br>4.<br>5.                              | 件操作                                                                                                    | 0<br>10<br>12<br>13                              |
| 三、   | 软·<br>1.<br>2.<br>3.<br>4.<br>5.<br>6.                        | 件操作1<br>启动设备                                                                                                    | 0<br>10<br>11<br>12<br>13<br>13                  |
| 三、   | 软 <sup>-</sup><br>1.<br>2.<br>3.<br>4.<br>5.<br>6.<br>7.      | 件操作       1         启动设备       1         连接电脑       1         设定被测传感器       1         读温启动       1         实时温度获取       1         曲线功能       1         传感器信息修改操作       1                       | 0<br>10<br>11<br>12<br>13<br>13<br>14            |
| 三、四、 | 软 <sup>·</sup><br>1.<br>2.<br>3.<br>4.<br>5.<br>6.<br>7.<br>通 | 件操作       1         启动设备       1         连接电脑       1         设定被测传感器       1         读温启动       1         实时温度获取       1         曲线功能       1         传感器信息修改操作       1         讯规约说明       1 | 0<br>10<br>11<br>12<br>13<br>13<br>14<br>14<br>5 |

# 一、产品概述

# 1. 产品简介

北京视佳伟业科技有限公司 JD0104E 阅读器是一款高性能的 UHF 超高频传感器读写器,系 视佳伟业多年应用后设计设计而成,产品结合专有的高效信号处理算法,在保持高识读率的同 时,实现对传感器的快速读写和温度测量处理,可广泛应用于电力、新能源、高能耗设备、轨 道交通及生产过程控制等多种无线射频识别(RFID)系统。

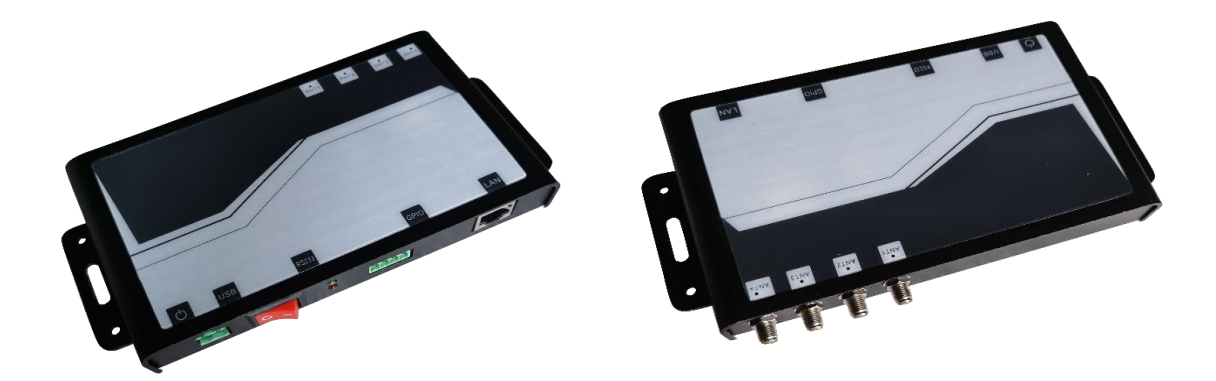

图 1: 阅读器 JD0104E

### (1) 产品特性

- ▶ 工作频率 840~960MHz (可以按不同国家或地区要求调整);
- ▶ 基于 Impinj R2000 读写引擎设计,充分支持符合 EPC CLASS1 G2、ISO18000-6B 标准的电 子标签;
- ▶ 支持传感器的测温功能;
- ▶ 以广谱跳频 (FHSS) 或定频发射方式工作,支持 RSSI 功能;
- ▶ 输出功率达至 30dBm (可调);
- ▶ 支持4口(型号 YH0104)外接 SMA 天线接口,支持天线自动微调谐和天线检测;

- ▶ 低功耗设计,直流 9V~36V 电源供电;
- ▶ 支持双路 MODBUS 接口(独立 MODBUS 地址)、可选配 RJ45(TCP/IP)接口;
- ▶ 尺寸: 189mm/158mm×192mm×25mm, 精致小巧设计, 满足多种应用场合需求;
- ▶ 重量: 360g。

# (2) 技术规格

| 项目                    | 技术指标                   | 单位  | 备注     |
|-----------------------|------------------------|-----|--------|
| 电源电压 VCC              | +9~36                  | V   |        |
| 功耗                    | ≤10                    | W   |        |
| 工作频率                  | 840~960                | MHz |        |
| 输出功率                  | 30                     | dBm | 功率软件可调 |
| 工作温度Topr              | -20~+55                | Co  |        |
| 贮藏温度 T <sub>str</sub> | -20~+85                | Co  |        |
| 支持协议                  | 兼容 ISO18000-6C(EPC G2) |     |        |
| 接收灵敏度                 | <-85                   | dBm |        |
| 天线接口                  | 4 路 SMA 型母头            |     |        |
| 数据接口                  | RS485                  |     |        |

# (3) 外形尺寸

外形尺寸: 189mm×92mm×27mm

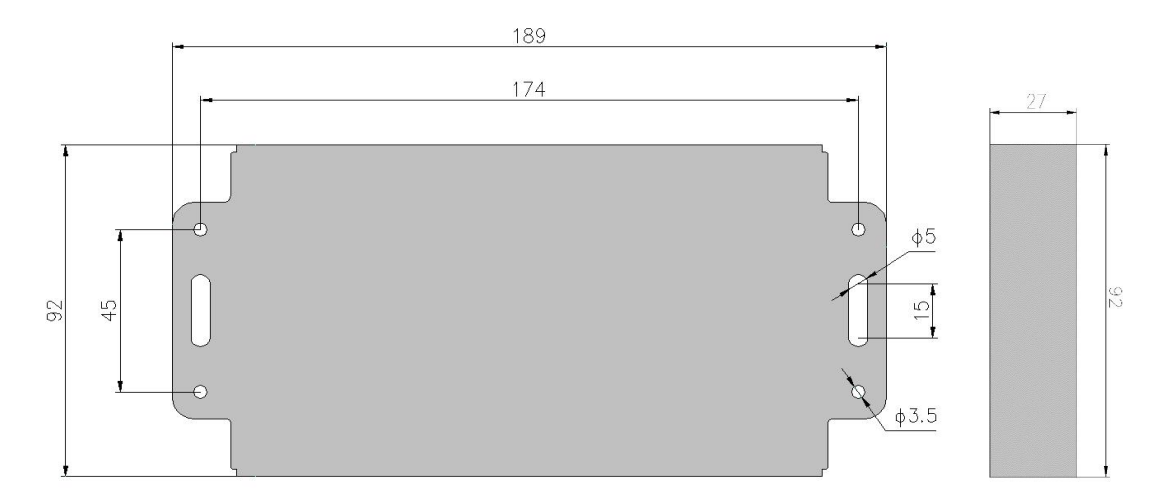

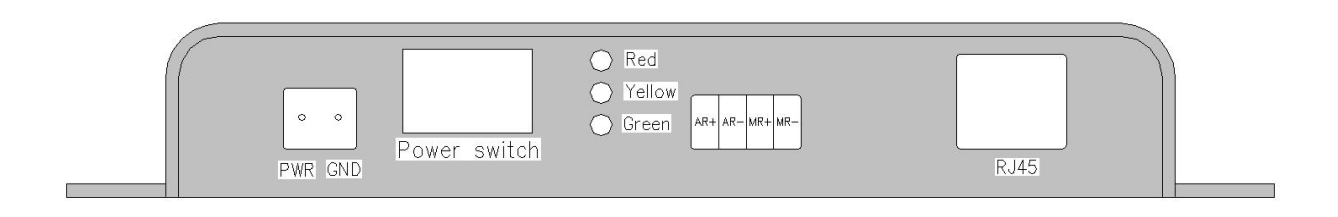

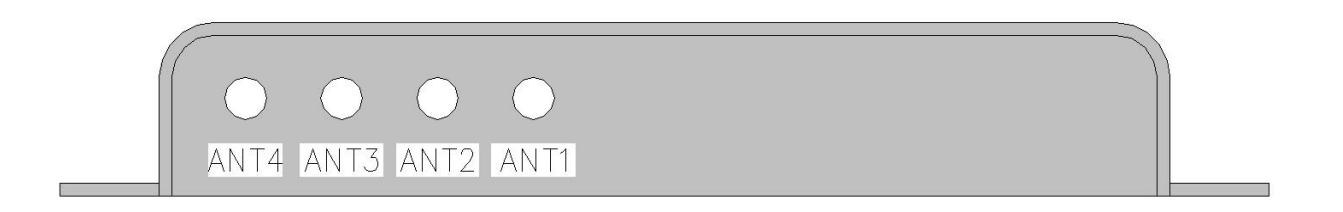

# ① 电源接口

| 序号 | 符号  | 描述        |
|----|-----|-----------|
| 1  | PWR | +9~24V 电源 |
| 2  | GND | 地         |

② 设备开关

③ 工作指示灯

| 序号 | 符号     | 描述            |
|----|--------|---------------|
| 红  | Red    | 电源指示          |
| 黄  | Yellow | 辅 MODBUS 工作指示 |
| 绿  | Green  | 主 MODBUS 工作指示 |

### ④ 双路 MODBUS 接口

| 序号 | 符号  | 描述             |
|----|-----|----------------|
| 1  | AR+ | 辅 MODBUS 接口数据端 |
| 2  | AR- | 辅 MODBUS 接口数据端 |
| 3  | MR+ | 主 MODBUS 接口数据端 |
| 4  | MR- | 主 MODBUS 接口数据端 |

⑤ TCPIP 网络接口 RJ45(选配)

⑥ SMA 天线接口 ANT1~ANT4

# 二、装置使用说明

阅读器设备属于精密仪器,使用过程中请按说明书要求。阅读器、电源适配器在工作过程中会出现温度上升,应避免该器件放置在高温高湿环境中使用,同时要注意防水防尘和散热。 阅读器天线的放置要尽可能与被测传感器的表面保持平行状态,传感器需要贴覆于测温点表面 而获得正常的读温距离。

## 1. 系统连接示意图

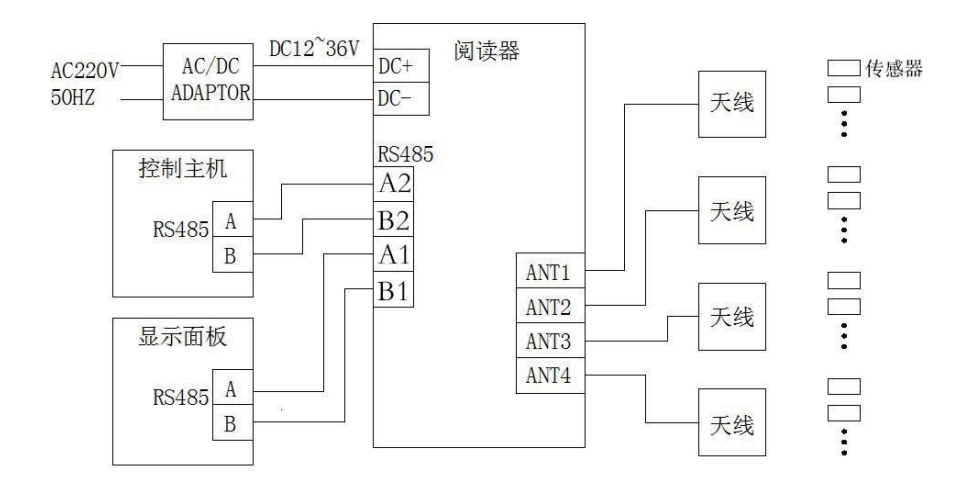

# 2. 电源安装

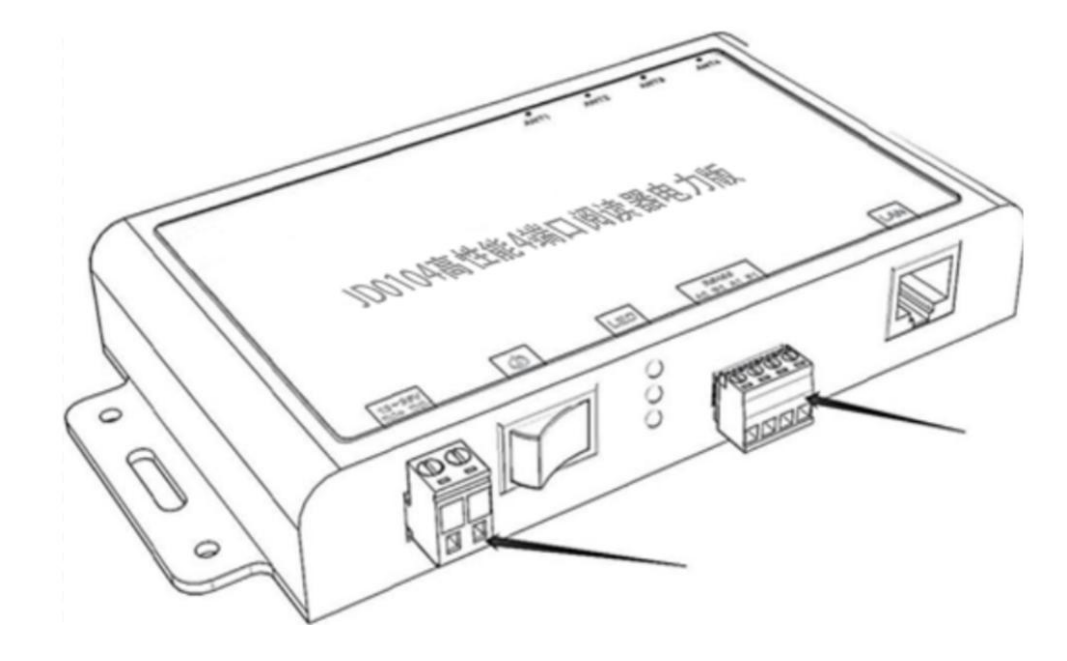

打开包装盒,取出 JD0104E 型阅读器,查看是否有损,并查看相关接线端子是否完整。

阅读器外接端子共计两组,2P端子用于外接电源,4P端子用于连接信号线,具体功能及 接线名称在阅读器上均有所标注。端子可以取下,便于使用过程中拔插。

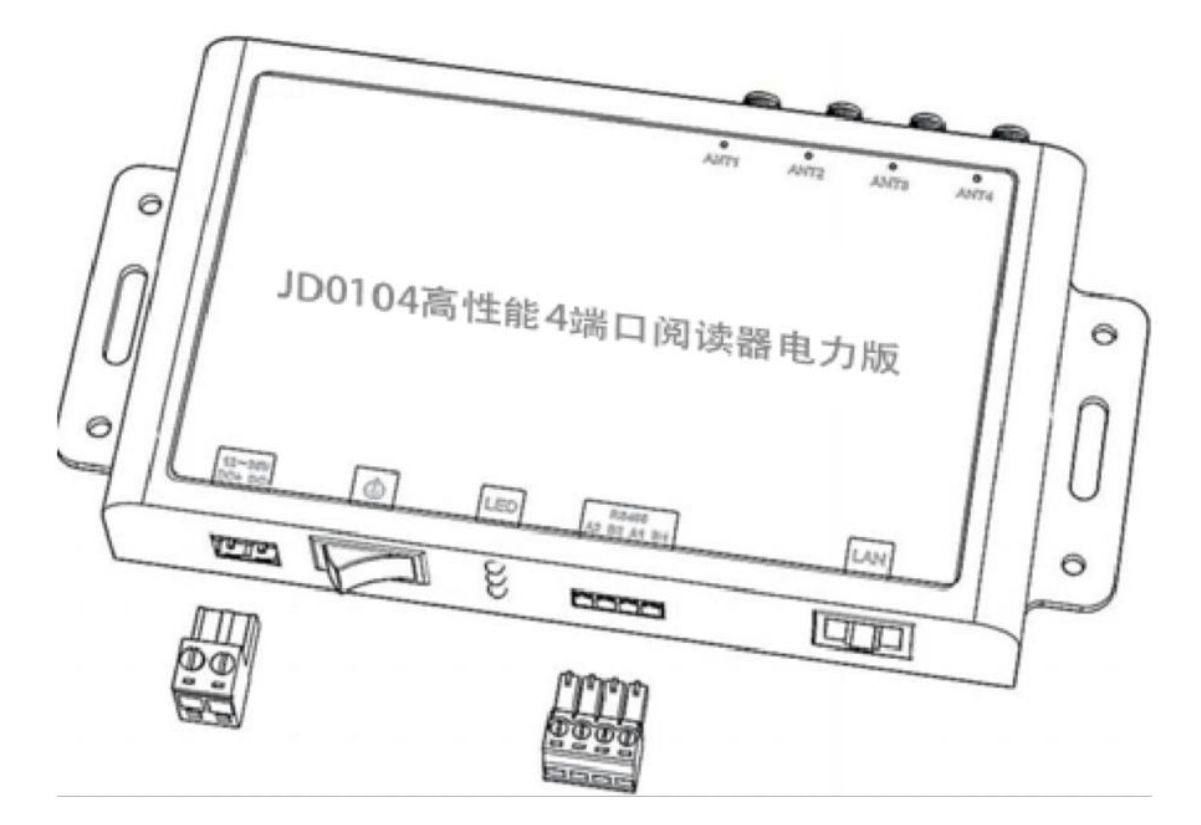

取出电源适配器,在输出端剥出线头,并参考相应的位置,将线头插入接线端子内部,并用螺丝刀将其固定,保证线头不出现短路和松动。

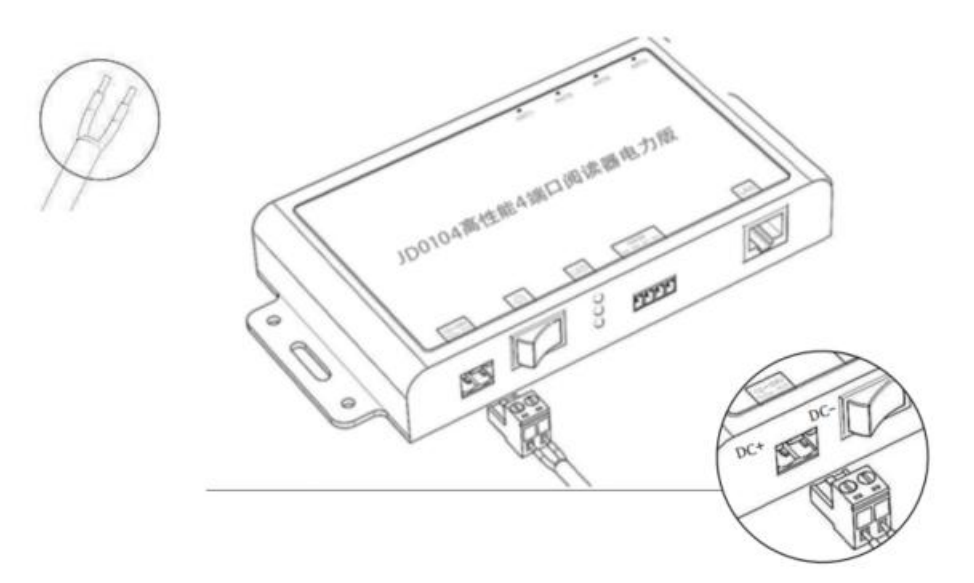

将连接完成的接线端子插入阅读器电源输入口,同时,将 8 字头电源线插入电源适配器, 另一端接 220V 市电插座。在接通电源后,电源适配器上的指示灯会处于常亮状态(备注: 部 分电源适配器不带有指示灯)。

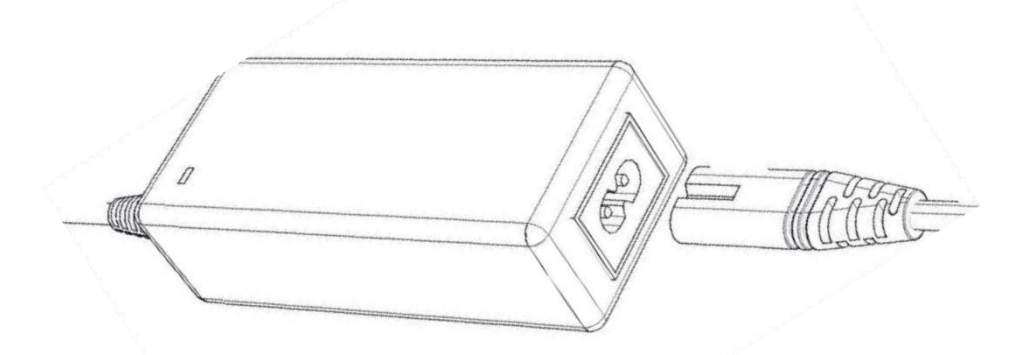

#### 3. 天线连接

JD0104E型阅读器,主要针对电力现场使用,其上配有 4 个 SMA 天线接口(母头),用 于外接阅读器天线。标配的 ACR8080-C 阅读器天线接口为对应的 SMA 公头,将二者直接对 插并旋紧螺母,即完成安装。在安装完成后,请注意查看所接天线接口在阅读器上的序号,便 于操作软件过程中对天线的选择。

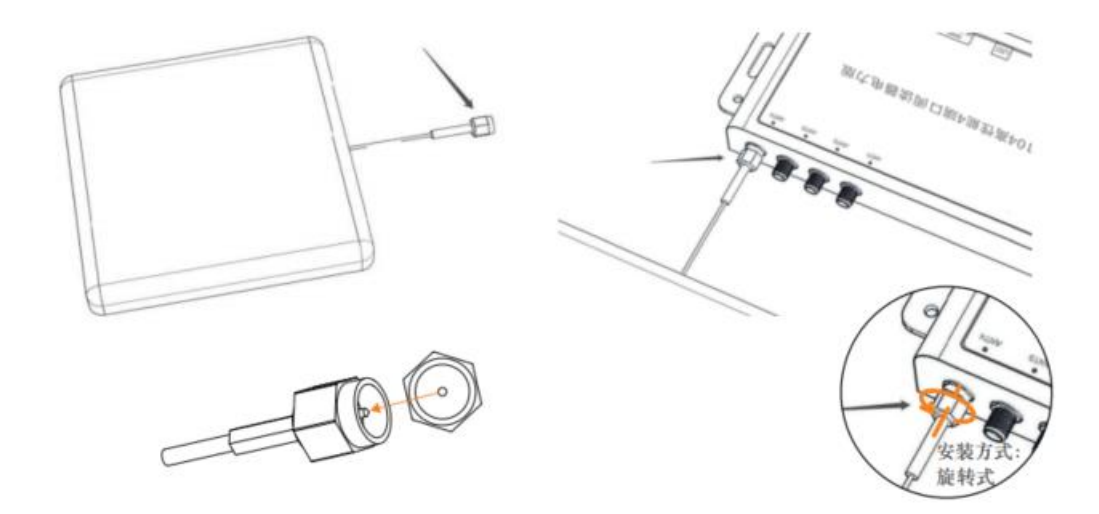

在实际应用环境中,若出现天线线长不足,或有特殊安装需求等情况,可以使用套件中备用的射频延长线进行安装即可。射频延长线的公头对应阅读器的母头,射频延长线的母头对应天线的公头,但线材长度的增加会使发射功率出现一定的衰减,减小传感器识读距离,具体如下:

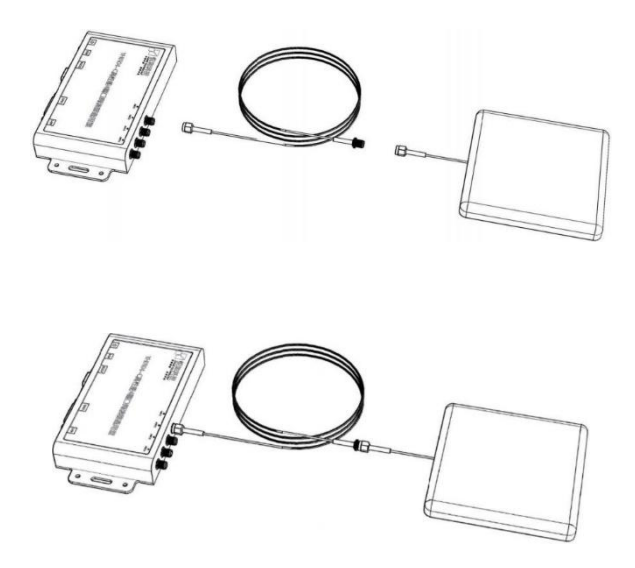

#### 4. 通讯线连接

目前该阅读器采用的是 RS458 通讯接口连接,该接口不能被电脑直接识别,故需利用到 RS232 转 RS485 接线头。利用带有屏蔽层的双绞通讯线,一端接入转换头的外接端子处,另 一端接入阅读器的 4P 通讯线端子对应位置。具体对应的关系如下: A1/A2→ T/R+、B1/B2→ T/R-(相互间不得交叉使用,否则无法识别)。具体连接如下:

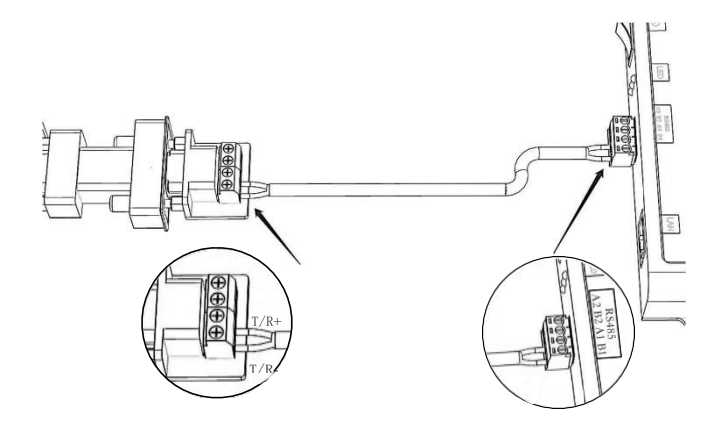

然后将配送的 9P 串口数据线串口端插入转接头上的 9P 串口母头,插入时请注意方向,同时,为防止脱落,可适当旋转线头两侧的螺杆,使其固定到转接头螺母上。

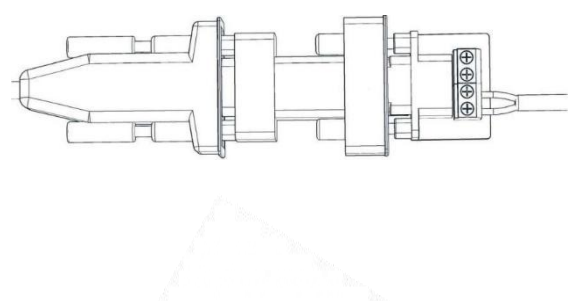

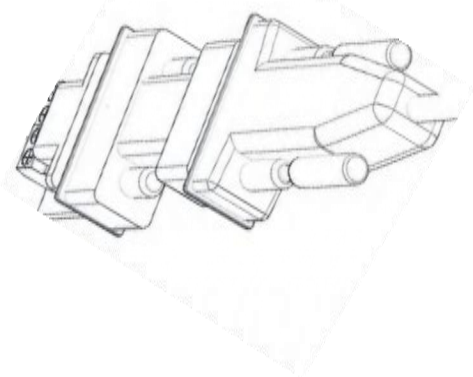

然后,将串口线的 USB 端插入电脑的 USB 口,使其与电脑连接。

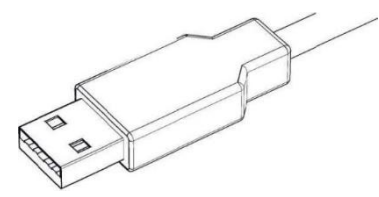

### (4) 实物连接示意图

整体连接完成后的效果如下:

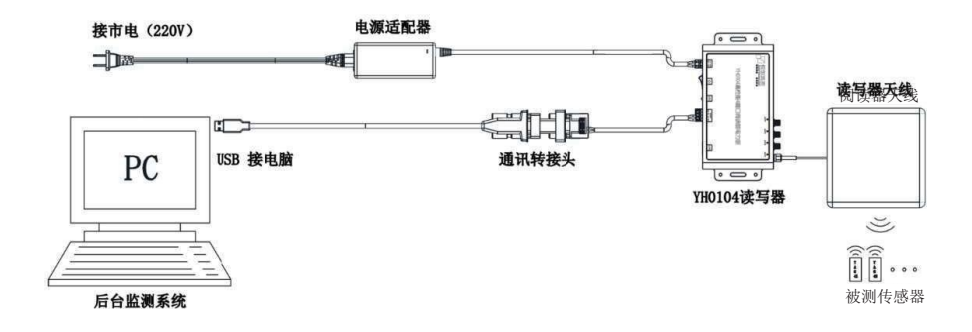

# 三、软件操作

# 1. 启动设备

测试场景搭建完成后,在保证阅读器通电正常的情况下,拨动阅读器背侧的船型开关,使阅读器处于开启状态。开启后,船型开关右侧的红色指示灯会被点亮,同时蜂鸣器会发出"滴"的一声,表示阅读器自检完成,可以正常使用。

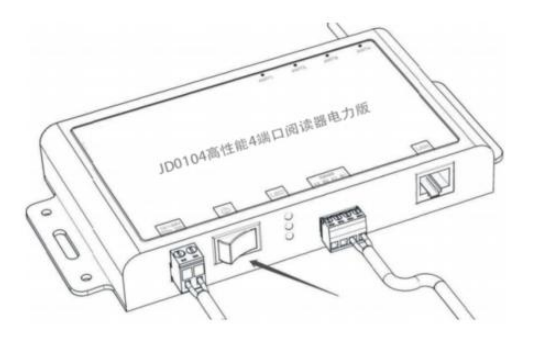

# 2. 连接电脑

打开测温软件,并点击"RS485 设置",在串口号的下拉列表中可以看到被软件自动识别的串口号,如未识别到,请点击刷新串口按钮。

| 。<br><sub> 実时</sub><br>监控 | いのの思想       |               | <br>BS232设置   | <b>公</b><br>RS485设置 |      |      |    |
|---------------------------|-------------|---------------|---------------|---------------------|------|------|----|
| RS485连接                   |             | _             |               |                     |      |      |    |
| 串口书                       | 号: Prolific | USB-to-Serial | Comm Port (CC | M(3)                | 波特率: | 9600 | ~  |
| 校验                        | 立: 无校验      | 000 10 00111  |               | ~                   | 停止位: | 1位   | ~  |
| 地址:                       | 1           |               |               |                     |      |      | 开始 |
| 打                         | Я           | 关闭            | 刷新串口          |                     | 详细证  | 交置   | 监控 |
| 阅读器设置                     |             |               |               |                     |      |      |    |

然后在波特率栏下拉选择 9600, 校验位设置为无校验, 其他选项为默认参数, 不作特殊 修改。阅读器设置中的系统状态为恒读温模式。设置完成后, 点击打开按钮, 开启软件。

| 「「「「「」」」 |          |               | ·····<br>BS232设置 | <b>公</b><br>RS485设置 |      |      |    |
|----------|----------|---------------|------------------|---------------------|------|------|----|
| S485连接   |          |               |                  |                     |      |      |    |
| 串口号:     | Prolific | USB-to-Serial | . Comm Port (CO  | MM3) ~              | 波特率: | 9600 |    |
| 校验位:     | 无校验      |               |                  | ~                   | 停止位: | 1位   | ~  |
| 地址:      | 1        |               |                  |                     |      |      | 开始 |
| 打开       | 1        | 关闭            | 制新串口             | 重置地址                | 详细设  | 置    | 监控 |

# 3. 设定被测传感器

软件打开后,在弹出的传感器信息列表中,可以直观的看到预置到阅读器中的传感器 EPCID 信息,若列表中无被测传感器,则需将该传感器的 EPCID 写入到软件中,点击即可修改。 然后,选中被测传感器 EPCID,勾选其后面对应的启动选项栏。

|      | ビ<br>万丈<br>2021年-1 |              |       | ······<br>232设置 | ●<br>ES485 设置<br>1711                   | <u>v.</u> [•12 |       |    |    |    |    |    |    |  |
|------|--------------------|--------------|-------|-----------------|-----------------------------------------|----------------|-------|----|----|----|----|----|----|--|
| 地    | 出: [               | L            |       |                 |                                         |                |       | 开始 |    |    |    |    |    |  |
|      |                    | 关闭           | -     | RD .            | 重置地址                                    | 細设置            |       | 监控 |    |    |    |    |    |  |
| 周读器) | のまた                |              |       |                 |                                         | 22.91          | 20.00 |    |    |    |    |    |    |  |
| 示    | 知いた                | 1264         | 道惧式   |                 | ~                                       | 37.42          | 17.19 |    |    |    |    |    |    |  |
| 200  | 动中心                | 可问: [•       |       |                 |                                         | 394.702        | 0.TT  |    |    |    |    |    |    |  |
| 传感器  | 言息列表               | 1            |       |                 |                                         |                |       |    |    |    |    |    |    |  |
|      | 序号                 | 标签信息         | EPCID | 颜色              | 当前天线                                    | 脅注             |       | 1  | 目动 | 取色 | 天线 | 获取 | 设置 |  |
|      | 1                  | 009B         | OODE  |                 | 000000000000000000000000000000000000000 |                |       |    |    | 取色 | 天线 | 获取 | 设置 |  |
|      | 2                  | 0025         | 0055  |                 | 000000000000000000000000000000000000000 |                |       |    |    | 取色 | 天线 | 获取 | 设置 |  |
|      | 3                  | 0057         | 004D  |                 | 000000000000000000000000000000000000000 |                |       |    |    | 取色 | 天线 | 获取 | 设置 |  |
|      | 4                  | 0148         | 0148  |                 | 000000000000000000000000000000000000000 |                |       |    |    | 取色 | 天线 | 获取 | 设置 |  |
|      |                    | 12000        | 0020  |                 | 000000000000000000000000000000000000000 |                |       |    |    | 取色 | 天线 | 获取 | 设置 |  |
|      | 5                  | 003C         | OUSC  |                 |                                         |                |       |    |    |    |    |    |    |  |
|      | 5<br>6             | 003C<br>0169 | 0169  |                 | 0000000000000000                        |                |       |    |    | 取色 | 天线 | 获取 | 设置 |  |

同时,对天线进行选择。点击天线选项,在弹出的对话框中选择已安装的天线所在位置 序号并点击确定按钮,确认"当前天线"显示栏,对应天线置"1"("当前天线"显示栏从右 往左 16 位对应天线端口 1 到端口 16)。

|   | 里立地址                                    | <b>‡</b> 珈设立 | [      |        |      |    |    |             |    |    |    |   |
|---|-----------------------------------------|--------------|--------|--------|------|----|----|-------------|----|----|----|---|
|   |                                         | 25Hn         | 💀 选择天线 |        | -    |    |    | ×           |    |    |    |   |
|   | ~                                       | 秋取           | 天线     |        |      |    |    |             |    |    |    |   |
|   |                                         | 狀职           | 口秋圳    | □天线2   | □天线  | 3  | □秋 | 戋4          |    |    |    |   |
|   |                                         |              | □ 天线5  | □ 天线6  | □ 天线 | 7  | □天 | <b></b> 表8  |    |    |    |   |
|   |                                         |              | □ 天线9  | □ 天线10 | □天线  | 11 | □天 | <b>£</b> 12 |    |    |    | _ |
| 色 | 当前天线                                    | 备注           |        |        |      |    |    |             | 送线 | 获取 | 设置 | ^ |
|   | 000000000000000000000000000000000000000 |              | □ 天线13 | □ 天线14 | □天线  | 15 | □秋 | <b>羌</b> 16 | 天线 | 获取 | 设置 |   |
|   | 000000000000000000000000000000000000000 |              |        |        |      |    |    |             | 天线 | 获取 | 设置 |   |
|   | 000000000000000000000000000000000000000 |              | ] [    | 确定     | 关闭   | Ð  |    |             | 天线 | 获取 | 设置 |   |
|   | 000000000000000000000000000000000000000 |              |        |        |      |    | 取日 | 9           | 天线 | 获取 | 设置 | 1 |
|   | 000000000000000000000000000000000000000 |              |        |        |      |    | 取色 | 4           | 天线 | 获取 | 设置 |   |
|   | 000000000000000000000000000000000000000 |              |        |        |      |    | 取自 | 4           | 天线 | 获取 | 设置 |   |

所有操作完成后,返回信息列表,并在对应传感器的末端点击设置按钮,点击后,软件右侧的输出信息列表中将提示设置是否成功。需要强调的是,对被测传感器的任意参数作修改之后,均需点击设置按钮,否则修改无效。

|                                         | \$5µn      | 10.平  |                       |                                  |                                                                                              |                                                                                                    |                                                                                                    |
|-----------------------------------------|------------|-------|-----------------------|----------------------------------|----------------------------------------------------------------------------------------------|----------------------------------------------------------------------------------------------------|----------------------------------------------------------------------------------------------------|
| ~                                       | 3大42       | · (2血 |                       |                                  |                                                                                              |                                                                                                    |                                                                                                    |
|                                         |            | 设置    |                       |                                  |                                                                                              |                                                                                                    |                                                                                                    |
|                                         |            |       |                       |                                  |                                                                                              |                                                                                                    |                                                                                                    |
|                                         |            |       |                       |                                  |                                                                                              |                                                                                                    |                                                                                                    |
| 当前天线                                    | 备注         |       | 启动                    | 取色                               | 天线                                                                                           | 获取                                                                                                    | 设置                                                                                                    |
|                                         | 0000000001 |       |                       |                                  |                                                                                              |                                                                                                    |                                                                                                    |
| 000000000000000000000000000000000000000 |            |       |                       | 取色                               | 天线                                                                                           | 获取                                                                                                    | 设置                                                                                                    |
| 000000000000000000000000000000000000000 |            |       |                       | 取色<br>取色                         | 天线<br>天线                                                                                     | 获取<br>获取                                                                                                    | 设置设置                                                                                                    |
| 00000000000000000000000000000000000000  |            |       | 2<br>2<br>2<br>2<br>2 | 取色<br>取色<br>取色                   | 天线       天线       天线                                                                         | <ul><li>     获取     获取     获取     获取     获取     获取     </li></ul>                                                                                 | 设置<br>设置<br>设置                                                                                                    |
| 00000000000000000000000000000000000000  |            |       |                       | 取色<br>取色<br>取色<br>取色             | 天线       天线       天线       天线       天线                                                       | 获取       获取       获取       获取       获取                                                                                                    | <ul><li></li></ul>                                                                                                    |
| 00000000000000000000000000000000000000  |            |       |                       | 取色<br>取色<br>取色<br>取色<br>取色       | 天线       天线       天线       天线       天线       天线       天线       天线                            | 获取       获取       获取       获取       获取       获取       获取       获取       获取                                                                        | <ul> <li>         ·设置         ·设置         ·设置         ·设置         ·设置         ·设置         ·设置         ·设置         ·设置         ·设置         ·</li> </ul> |
| 00000000000000000000000000000000000000  |            |       |                       | 取色<br>取色<br>取色<br>取色<br>取色<br>取色 | 天线       天线       天线       天线       天线       天线       天线       天线       天线       天线       天线 | 获取           获取           获取           获取           获取           获取           获取           获取           获取           获取           获取           获取 | <ul><li>深置</li><li>设置</li><li>设置</li><li>设置</li><li>设置</li><li>设置</li></ul>                                                                            |

## 4. 读温启动

当所有操作完成后,点击开始监控按钮,此时界面上会弹出正在启动的提示对话框,点击确定按钮。启动完成后,界面上会弹出对话框,继续点击确定按钮,读温操作随即开始。

| °С 🕒 (ф) 📰 🇞                                    |                                      |        |                                                                                                    |
|-------------------------------------------------|--------------------------------------|--------|----------------------------------------------------------------------------------------------------|
| 182073月<br>                                     | ·<br>·<br>·<br>·<br>·<br>·<br>·<br>· |        | Norma (加)<br>単口号: Fr-billin White-Savid Cane Fort (2000) ン 波特率: 1900 ン<br>校論位: 月時編 V 得止位: 1位 ン<br>地位: 1 低度<br>第1日 米i同 Norma 重要地址 IPHRid置                                                                                                    |
| (株式書が置<br>系統式式志: 個点単位式 → 詳単<br>系統式に指わり位: 1 → 詳単 | Х                                    |        | NRAST<br>系代社(193)例: 「<br>第代社(193)例: 「<br>日本語(日本)例: 「<br>日本語(日本)例: 「<br>日本語(日本)例: 「<br>日本語(日本)例: 「<br>日本語(日本)例: 「<br>日本語(日本)例: 「<br>日本語(日本)例: 「<br>日本語(日本)例: 「<br>日本語(日本)例: 「<br>日本語(日本)例: 「<br>日本語(日本)例: 「<br>日本語(日本)例: 「<br>日本語(日本)例: 「<br>日本語(日本)例: 「<br>日本語(日本)例: 「<br>日本語(日本)例: 「<br>日本語(日本) 日本)<br>日本語(日本) 日本)<br>日本語(日本) 日本)<br>日本: 「<br>日本: 「<br>日本: 」<br>日本: 「<br>日本: 「 |
| ngagelis                                        | ME N                                 |        | 序号 标签信息 EPCID 影色 当相天线 截注 启动 取色 天线 获取 设置 ^                                                                                                    |
| 序号 标签信息 EPCID 都告 当和天线 整注                        | 麻助 取色 天城                             | 1910   | 0098 00DE 0000000000001 记 取色 天线 研和 记载<br>2 0025 0055 0000000000001 记 取色 天线 研和 记载                                                                                                    |
| ODDE 0000000000000000000000000000000            |                                      | E 5282 | 3 0057 004D 000000000000000 🖸 取色 天純 初期 必要                                                                                                    |

# 5. 实时温度获取

启动成功后,点击软件界面最上端的"实时监控"栏,进入实时温度显示界面。下方色块

| °C              | 🕑 🔅 🖂 🗞                                   |           | ○                                                                    | Со<br>UMM ē B                                     |                           |
|-----------------|-------------------------------------------|-----------|----------------------------------------------------------------------|---------------------------------------------------|---------------------------|
| 实时靠拉 历          | 史數据 基础设置 BS232设置 BS485设2                  |           | 0098<br>₩<br>25.43°C                                                 | 0025<br>111<br>25 23°C                            | <sup>0057</sup><br>25.6°C |
| 15485连接<br>串口号: | Prolific USB-to-Serial Comm Port (COM3) 🗸 | 波特率: 9600 | 812 2540 °C 812/81 0<br>812 2540 °C 812/81 0<br>812 2540 °C 812/81 0 | 812<br>816,2456 V. HEDR: 0<br>817,2531 V. HEDR: 0 |                           |
| 校验位:<br>地址:     | 无校验 ~<br>1                                | 停止位: 1位   | 无                                                                    | 无                                                 | 无                         |
| 打开              | 关闭 财资库口 重要地址                              | 详细设置      | 10                                                                   | 20                                                | 20                        |

区域上变化的数字即代表对应的测温传感器所测得的实际温度值。

### 6. 曲线功能

测试软件中含有曲线功能,该功能主要是针对历史数据记录和温度变化趋势的分析。曲线分为实时曲线和历史曲线,点击历史数据栏目,可以看到被测对象所形成的实时温度曲线,如图所示:

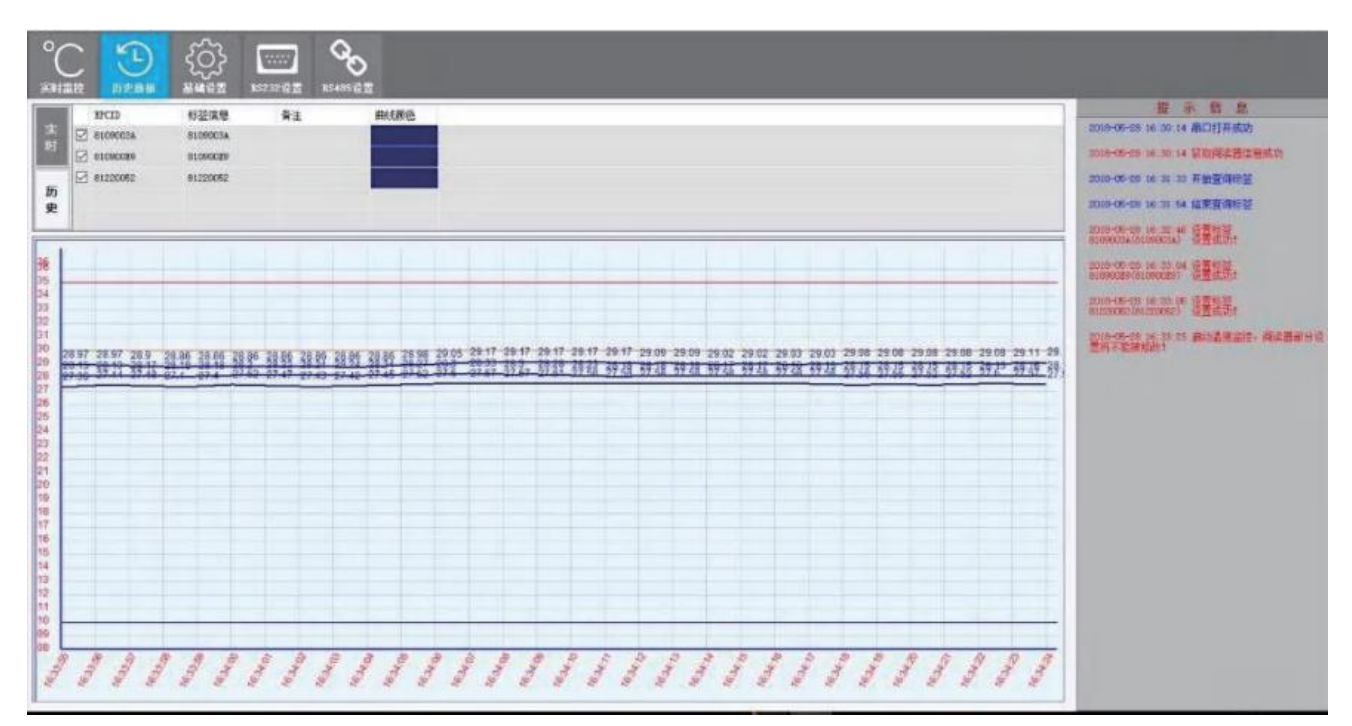

## 7. 传感器信息修改操作

在实时读温过程中,若要对传感器信息做适当修改,可在实时监控界面,双击对应传感器 所处色块区域的空白处,在弹出的对话框中,可以对传感器的传感信息、EPCID、曲线颜色等

做相应的修改,修改完成后点击更新按钮即可。

# 四、通讯规约说明

MODBUS RTU 通讯规约

帧定义

| 起始位 | 数据长度 | 校验位  | 停止位 |
|-----|------|------|-----|
| 1位  | 8位   | 0或1位 | 1位  |

功能码表

| 码值  | 功能  |
|-----|-----|
| 03H | Get |
| 16H | Set |
|     |     |
|     |     |
|     |     |

读数据寄存器(功能码03)

由主站机发送包裹请求所有有效的寄存器(在起始寄存器和终止寄存器之间)。

16 位数据模式:

| Addr | Fun | Datastart | Data start | NUM #of | Data #of | CRC16 | CRC16 |
|------|-----|-----------|------------|---------|----------|-------|-------|
|      |     | addr hi   | addr Io    | regs hi | regs l   | lo    | hi    |
| XXH  | 03H | 01H       | XX H       | 00 H    | XX H     | XX H  | XX H  |

说明: ADDR:

从站地址 1个字节;

FUN: 功能码 03H 1个字节;

 DATA START ADDR:
 寄存器开始地址 2个字节(高在前、低在后);

 NUM:
 寄存器个数 2个字节(高在前、低在后)

CRC 校验码 2个字节(低在前、高在后)

CRC16:

响应数据帧

|            | Addr   | Fun    | Byte | Data1 | Data1 | •••••         | ••••••. | DataN        | DataN | CRC16 | CRC16 |
|------------|--------|--------|------|-------|-------|---------------|---------|--------------|-------|-------|-------|
|            |        |        | NUM  | Hi    | Lo    |               |         | hi           | lo    | lo    | hi    |
|            | XXH    | 03H    | XXH  | XXH   | XXH   |               |         | XXH          | XXH   | XXI   | XXH   |
| 访          | 乞明: A[ | DDR:   |      |       | 从站地   | 业 1/          | 个字节;    |              |       | -     | -     |
|            | F      | UN:    |      |       | 功能码   | <b>3</b> 03 1 | 个字节     | ;            |       |       |       |
| BYTE NUM : |        |        | 字节数  | 太目(2* | 寄存器   | 数目)           |         |              |       |       |       |
|            | C      | DATA1: |      |       | 寄存器   | 景1数据          | 、2个5    | 字节 ( 语       | 哥在前、  | 低在后   | • )   |
|            | C      | DATA2: |      |       | 寄存器   | 星2数据          | 、2个     | <b>字节(</b> 语 | 高在前、  | 低在后   | )     |
|            | C      | DATAN: |      |       | 寄存器   | ₹N数据          | 、2个     | <b>字节(</b> 语 | 寄在前、  | 低在后   | )     |
|            | C      | RC16:  |      |       | CRC 校 | 验码            | 2 个字节   | 方(低在         | 前、高   | 在后)   |       |

#### 预置多寄存器(功能码16)

由主站机发送包裹请求所有有效的寄存器(在起始寄存器和终止寄存器之间)。

16 位数据模式:

| Addı              | Fun | Datastar | Data star | lengtl       | Lenth                  | NUM | data | Data  | CRC1 | CRC1 |  |
|-------------------|-----|----------|-----------|--------------|------------------------|-----|------|-------|------|------|--|
|                   |     | addr h   | Addr Io   |              |                        |     |      |       | lo   | hi   |  |
| XXH               | 10H | ххН      | XX H      | XX           | Xx                     |     | xx H | XX H  | XX H | XX H |  |
|                   | 说明: |          |           |              |                        |     |      |       |      |      |  |
|                   | A   | DDR:     |           | 从立           | 占地址                    | 1个  | 字节;  |       |      |      |  |
| FUN:              |     |          |           | 功食           | 功能码10 1个字节;            |     |      |       |      |      |  |
| DATA START ADDR : |     |          |           | 寄存           | 寄存器开始地址 2个字节(高在前、低在后); |     |      |       |      |      |  |
| LENTH :           |     |          | 寄存        | 寄存器长度        |                        |     |      |       |      |      |  |
| NUM:              |     |          | 寄夜        | 寄存器个数 1个字节() |                        |     |      |       |      |      |  |
| DATA ····         |     |          |           |              |                        |     |      |       |      |      |  |
|                   | D   | ATA …    |           |              |                        |     |      |       |      |      |  |
|                   | CI  | RC16:    |           | CRC          | 校验码                    | 2 / | 个字节  | (低在前、 | 高在后  | • )  |  |

响应数据帧

| Addr | Fun | Datastart | Data start | length | Lenth | CRC16 | CRC16 |
|------|-----|-----------|------------|--------|-------|-------|-------|
|      |     | addr hi   | Addr Io    |        |       | lo    | hi    |
| XXH  | 10H | ххН       | ХХ Н       | Xx     | Xx    | XXH   | XXH   |

说明:

ADDR:

从站地址 1个字节;

17

ADDRESS: 地址(2\*寄存器数目)

LENGTH: 2个字节(高在前、低在后)

CRC16: CRC 校验码 2个字节(低在前、高在后)

# 五、常见问题及及解决办法

| 常见问题                                | 可能出现故障原因                                                                                              | 检查方法                                                                                         | 解决办法                                                                                                   |
|-------------------------------------|----------------------------------------------------------------------------------------------------|----------------------------------------------------------------------------------------------|----------------------------------------------------------------------------------------------------|
| 通电后电<br>源指示灯不<br>亮                  | 电源线接触不良或连接<br>错误                                                                                      | <ol> <li>(1) 检查电源正负极是<br/>否接反;</li> <li>(2) 检查供电电压是否正常;</li> <li>(3) 检查电源接头是否松动。</li> </ol>  | <ol> <li>调整电源线正负极;</li> <li>调节供电电压,使其<br/>在正常范围内;</li> <li>紧固电源接头。</li> </ol>                          |
| 无 检 测 数<br>据 或 与 正<br>常偏差较大         | 传感器线缆接头接触不<br>良或传感器类型接入错<br>误                                                                         | <ol> <li>(1) 检查传感器线缆连接接<br/>头是否松动;</li> <li>(2) 检查传感器线缆是否接<br/>入指定采样通道。</li> </ol>           | <ol> <li>(1) 紧固传感器信号线<br/>缆连接接头;</li> <li>(2) 调整传感器信号线<br/>缆接入采集单元的信号<br/>采样通道。</li> </ol>             |
| 无 法 通 过<br>网 口或 485<br>接口读取采<br>样数据 | <ol> <li>(1) 采集单元未开启,或<br/>未初始化完成;</li> <li>(2) 串口波特率设置</li> <li>错误,或网口IP 地址与<br/>端口号设置错误。</li> </ol> | <ol> <li>检查电源指示灯是<br/>否点亮,运行指示灯是否闪烁;</li> <li>检查串口波特率或者网口</li> <li>IP 与端口号设置是否正确。</li> </ol> | <ol> <li>(1) 上电后等待所用指<br/>示灯闪烁正常后进行操<br/>作;</li> <li>(2) 更改正确的波特率<br/>或</li> <li>IP 地址与端口号。</li> </ol> |